# LDAP-gebruikers configureren op Cisco Meeting Server via API

### Inhoud

Inleiding Voorwaarden Vereisten Gebruikte componenten Achtergrondinformatie Configureren Verifiëren Problemen oplossen

#### Inleiding

Dit document beschrijft de configuratie van LDAP (Lichtgewicht Directory Access Protocol) op Cisco Meeting Server via API (Application Programming Interface).

#### Voorwaarden

PostMan-app

Cisco Meeting Server (CMS)

**Microsoft Active Directory** 

#### Vereisten

Er zijn geen specifieke vereisten van toepassing op dit document.

#### Gebruikte componenten

Cisco-vergaderserver

Microsoft Active Directory

#### Achtergrondinformatie

Configuratie-stroom op hoog niveau naar sync LDAP via API.

Stap 1. Het configureren/beperken van IPsec-servers door API zoals hieronder beschreven

- 1. Adres/poortinformatie van de LDAP-server
- 2. Gebruikersnaam en wachtwoord voor toegang tot de server
- 3. Beveiliging van niet-beveiligde Idap.

Stap 2: Het instellen van een IP-telefoon/IdapMappings-parameter via API zoals hieronder

#### beschreven

- 1. LDAP gebruikerseigenschappen objecten naar cms corresponderende gebruikersobjecten
- 2. Bijvoorbeeld cms-gebruiker jid zal zich op cms en cms aanmelden op \$sAMAaccountName\$@domain.com.

Stap 3: Configureer/IdapBronparameters door API zoals hieronder beschreven, zodat IdapServer en IdapMappings-object met elkaar verbonden kunnen worden.

#### Configureren

#### Stap 1. Configureren/bladeservers

 Verzend een POST voor /ldapServer-servers, wat een IPServer-ID zou creëren. Gebruik unieke IP/IPsec-servers voor verdere configuratie.

POST

Send 🗖

2. Respons op POST worden teruggegeven in een vergelijkbaar formaat liServer id="7ca32cc4-389f-46f5-a1b0-0a468af291a4">

https://10.106.80.30:7445/api/v1/ldapservers

3. Hieronder informatie opnemen om LDAP Server-ID per CMS API-handleiding bij te werken

| Parameters   | Type/Value | Description/Notes                                                                                                    |
|--------------|------------|----------------------------------------------------------------------------------------------------|
| address *    | String     | The address of the LDAP server to connect to.                                                                          |
| portNumber * | Number     | The TCP or TLS port number to connect to on the remote LDAP server.                                                    |
| username     | String     | The username to use when retrieving information from the LDAP server.                                                  |
| password     | String     | The password of the account associated with username.                                                                  |
| secure *     | true false | Whether to make a secure connection to the LDAP server. If "true" then TLS will be used; if "false", TCP will be used. |

#### 4. POST-voorbeeldmethode met parameters

| PO          | ST 👻       |     | https://10.106.80.30:7445/api/v1/ldapservers/7ca32cc4-389f-46f5-a1b0-0a468af291a4?address=10.106.80.4&name= |              |      |                        |         | Send     | •           |  |  |
|-------------|------------|-----|----------------------------------------------------------------------------------------------------|--------------|------|------------------------|---------|----------|-------------|--|--|
| Para<br>Que | ery Params | the | orization $ullet$                                                                                           | Headers (10) | Body | Pre-request Script     | Tests   | Settings |             |  |  |
|             | KEY        |     |                                                                                                    |              |      | VALUE                  |         |          | DESCRIPTION |  |  |
| ~           | address    |     |                                                                                                    |              |      | 10.106.80.4            |         |          |             |  |  |
| ~           | name       |     |                                                                                                    |              |      | DOT4ADserver           |         |          |             |  |  |
| ~           | username   |     |                                                                                                    |              |      | CN=Administrator,CN=Us | ers,DC= | S,DC=com |             |  |  |
| ~           | portNumbe  | r   |                                                                                                    |              |      | 389                    |         |          |             |  |  |
| ~           | secure     |     |                                                                                                    |              |      | false                  |         |          |             |  |  |

5. Ga om geconfigureerde parameters te controleren

| GET     | https://10.106.80.30:7445/api/v1 /ldapServers/7ca32cc4-389                                                                                | https://10.106.80.30:7445/api/v1 ldapServers/7ca32cc4-389f-46f5-a1b0-0a468af291a4 |     |          |  |  |  |
|---------|----------------------------------------------------------------------------------------------------|-----------------------------------------------------------------------------------|-----|----------|--|--|--|
| Params  | Authorization  Headers (9) Body Pre-request Scrip                                                                                         | t Te                                                                              | sts | Settings |  |  |  |
| Body Cr | ody Cookies (1) Headers (15) Test Results 🚯 Status: 200 OK                                                                                |                                                                                   |     |          |  |  |  |
| Pretty  | retty Raw Preview Visualize XML 🔻 🚍                                                                                                    |                                                                                   |     |          |  |  |  |
| 1       | <pre></pre>                                                                                                    |                                                                                   |     |          |  |  |  |
| 2       | <pre><ldapserver id="7ca32cc4-389f-46f5-a1b0-0a468af291a4"></ldapserver></pre>                                                            |                                                                                   |     |          |  |  |  |
| 3       | <address>10.106.80.4</address>                                                                                                    |                                                                                   |     |          |  |  |  |
| 4       | <name>UUI4AUServer</name>                                                                                                    |                                                                                   |     |          |  |  |  |
| 6       | <pre><pre><pre><pre>cdscritering</pre><pre><pre><pre><pre><pre><pre><pre>&lt;</pre></pre></pre></pre></pre></pre></pre></pre></pre></pre> |                                                                                   |     |          |  |  |  |
| 7       | <secure>false</secure>                                                                                                    |                                                                                   |     |          |  |  |  |
| 8       |                                                                                                    |                                                                                   |     |          |  |  |  |

Stap 2, Configureren/veldopMaps

1. Verzend een POST voor /ldapMappings om een /ldapMappings ID te creëren. Gebruik ID /ldapMappings en stel de onderstaande parameters in.

|  |  | POST | * | https://10.106.80.30:7445/api/v1 | 'IdapMappings |  | Send | • |
|--|--|------|---|----------------------------------|---------------|--|------|---|
|--|--|------|---|----------------------------------|---------------|--|------|---|

2. Hieronder informatie opnemen om LDAP mapping-id bij te werken volgens de <u>CMS API-handleiding</u>

| Parameters                 | Type/Value | Description/Notes                                                                                                    |
|----------------------------|------------|----------------------------------------------------------------------------------------------------|
| jidMapping                 | String     | The template for generating user JIDs from the associated LDAP server's entries, for instance<br>\$sAMAccountName\$@example.com.                                                                                                    |
| nameMapping                | String     | The template for generating user names from the associated LDAP server's entries; for instance "\$cn\$" to use the common name.                                                                                                    |
| cdrTagMapping              | String     | The template for generating a users' cdrTag value. Can be set<br>either to a fixed value or be constructed from other LDAP fields<br>for that user. The user's cdrTag is used in callLegStart CDRs.<br>See the Cisco Meeting Server CDR Reference for details.                                                                                         |
| authenticationIdMapping    | String     | The template for generating authentication IDs from the<br>associated LDAP server" s entries, for instance<br>* \$userPrincipalName\$".                                                                                                    |
| coSpaceUriMapping          | String     | If these parameters are supplied, they ensure that each user<br>account generated by this LDAP mapping has an associated<br>personal coSpace. The user is automatically added as a member<br>of the coSpace, with permissions defined <u>above</u>                                                                                                    |
| coSpaceSecondaryUriMapping | String     | In order for that coSpace to be set up as required, these<br>parameters provide the template for setting the coSpaces' URI,<br>displayed name and configured Call ID. For example, setting<br>coSpaceNameMapping to "\$cn\$ personal coSpace" ensures<br>that each user's coSpace is labelled with their name followed by<br>"personal coSpace".       |
| coSpaceNameMapping         | String     | Note that the generated coSpace will have its own cdrTag – and<br>it will be the same as the user's cdrTag and cannot be changed<br>other than by changing the cdrTagMapping above and re-<br>syncing. (The coSpace's cdrTag is used in the callStart CDR.<br>See the Cisco Meeting Server CDR Reference for details.)                                 |
| coSpaceCallIdMapping       | String     | Note that the normal uniqueness rules apply to the URI and Call<br>IDs of coSpaces set up in this way: it is not valid to have the<br>same URI or Call ID for more than one coSpace set up by a given<br>LDAP mapping, nor is it valid for such a coSpace URI or Call ID to<br>be the same as one currently in use elsewhere on the Meeting<br>Server. |

# 3. Onder parameters voor IdapMappingen configureren

| POST + https://10.106.80.30:7445/api/v1ldapMappings/e10564c9-ae9d-4bd3-9f15-42b | ST v https://10.106.80.30.7445/api/v IdapMappings/e10564c9-ae9d-4bd3-9f15-42b4faaa7add |             |  |  |  |  |
|---------------------------------------------------------------------------------|----------------------------------------------------------------------------------------|-------------|--|--|--|--|
| Authorization  Headers (11) Body  Pre-request Script Tests                      | Settings                                                                               |             |  |  |  |  |
| none 🛛 form-data 🖲 x-www-form-urlencoded 🔘 raw 🔍 binary 🔍 GraphQL               |                                                                                        |             |  |  |  |  |
| KEY                                                                             | VALUE                                                                                  | DESCRIPTION |  |  |  |  |
| ✓ jidMapping                                                                    | \$sAMAccountName\$@s.com                                                               |             |  |  |  |  |
| nameMapping                                                                     | \$displayName\$                                                                        |             |  |  |  |  |
| ✓ coSpaceNameMapping                                                            | \$sAMAccountName\$.space                                                               |             |  |  |  |  |
| CoSpaceUriMapping                                                               | \$sAMAccountName\$.space                                                               |             |  |  |  |  |
| ✓ coSpaceSecondaryUriMapping                                                    | StelephoneNumber   1/^.1919()/7\1/\$                                                   |             |  |  |  |  |

4. Voer een GET uit om geconfigureerde parameters te controleren.

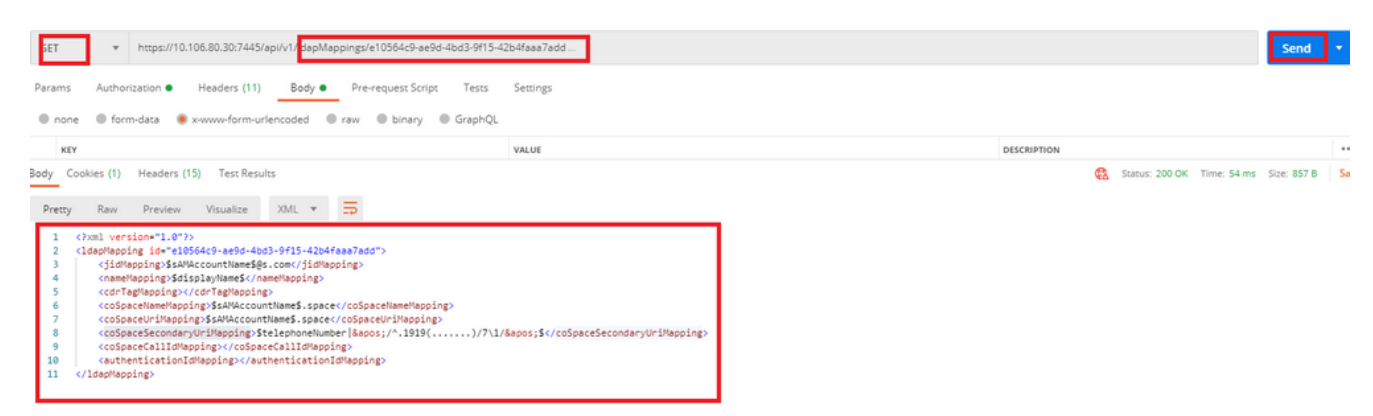

Stap 3: Configureren/toewijzen

1. Verzend een POST voor /ldapsourcen om een /ldapsourcing ID te maken. Gebruik /ldapsourcet ID en stel hieronder parameters

| 1 | vast.  |                 |                     |              |                    |       |          |      |   |
|---|--------|-----------------|---------------------|--------------|--------------------|-------|----------|------|---|
|   | POST   | ▼ https://10    | ).106.80.30:7445/ap | i/v1 Idapsou | rces               |       |          | Send | • |
|   | Params | Authorization ● | Headers (11)        | Body •       | Pre-request Script | Tests | Settings |      |   |

2. Hieronder informatie opnemen om LDAP mapping-id bij te werken volgens de <u>CMS API-</u> handleiding

| Parameters      | Type/Value     | Description/Notes                                                                                                    |
|-----------------|----------------|----------------------------------------------------------------------------------------------------|
| server *        | ID             | The ID of a previously-configured LDAP server (see above)                                                                                                    |
| mapping *       | ID             | The ID of a previously-configured LDAP mapping (see above)                                                                                                    |
| baseDn *        | String         | The distinguished name of the node in the LDAP server's tree from which<br>users should be imported, for instance "cn=Use-<br>ers,dc= <companyname>,dc=com"</companyname>                                             |
| filter          | String         | An LDAP filter string that records must satisfy in order to be imported as<br>users, for instance "(objectClass=person)"                                                                                              |
| tenant          | ID             | If supplied, the ID for the tenant to which the LDAP source should be asso-<br>ciated. Users imported with this LDAP source will be associated with that<br>tenant                                                    |
| userProfile     | ID             | If supplied, this is the ID of the user profile to associate with users imported via this LDAP source. This parameter is present from version 2.0 onwards.                                                            |
| nonMemberAccess | true <br>false | This parameter pre-configures newly created spaces to allow or disallow<br>non-member access. Spaces existing before the LDAP sync are not<br>affected.                                                               |
|                 |                | true - no passcode is required to access the space and non-members are<br>able to access the created spaces. This is the default setting and matches<br>behavior before this parameter was introduced in version 2.0. |
|                 |                | false – ensures the member must configure non-member access and set a<br>passcode as part of the LDAP sync. This setting allows a company to<br>enforce passcode protection for non-member access to all user spaces. |
|                 |                | For more information, see Section 1.2.                                                                                                    |

3. Onder parameters voor bronnen configureren

| OST         *         https://10.106.80.30:7445/api/v1.dapsources/8307ef0c-feda-4fbe-b3c7-a60caffdd9cc         Send |                                      |  |             |  |  |  |  |
|----------------------------------------------------------------------------------------------------|--------------------------------------|--|-------------|--|--|--|--|
| Params Authorization  Headers (11) Body  Pre-request Script Tests Settings                                          |                                      |  |             |  |  |  |  |
| 🔍 none 🔍 form-data 🔹 x-www-form-urlencoded 🌑 raw 🔘 binary 🔘 Graph 🤇                                                 | DL.                                  |  |             |  |  |  |  |
| KEY                                                                                                    | VALUE                                |  | DESCRIPTION |  |  |  |  |
| Server                                                                                                    | 7ca32cc4-389f-46f5-a1b0-0a468af291a4 |  |             |  |  |  |  |
| ✓ mapping                                                                                                    | e10564c9-ae9d-4bd3-9f15-42b4faaa7add |  |             |  |  |  |  |
| ✓ baseDn                                                                                                    | OU=Acano,DC=S,DC=com                 |  |             |  |  |  |  |
| ✓ filter                                                                                                    | (c4M4ccouptUpes905206269             |  |             |  |  |  |  |

4. Voer een GET uit om geconfigureerde parameters te controleren.

| GET v https://10.106.80.30.7445/api/v1/idapsources/8307ef0c-feda-4fbe-b3c7-a60caffdd9cc |                            | Send 🔹         |  |
|-----------------------------------------------------------------------------------------|----------------------------|----------------|--|
| Params Authorization   Headers (11) Body   Pre-request Script Tests Settings            |                            |                |  |
| Body Cookies (1) Headers (15) Test Results                                              | Status: 200 OK Time: 67 ms | Size: 839 B Sa |  |
| Pretty Raw Preview Visualize XML 🔻 📅                                                    |                            |                |  |
| 1 (Juni version*1.0*)                                                                   |                            |                |  |
| 2 <laspsource 1am="" s<="" source="" td=""><td></td><td></td></laspsource>              |                            |                |  |
| 4 (mapping)=10564c9-ae9d-4bd3-9f15-42b4faaa7add(/mapping)                               |                            |                |  |
| 5<br><br>kase0n>0U+Acano,DC+S,DC+com/base0n>                                            |                            |                |  |
| <pre>6 <filter>(sAMAccountType=805306368</filter></pre>                                 |                            |                |  |
| 7 <pre>cnonMemberAccess&gt;true</pre> /nonMemberAccess>                                 |                            |                |  |
| 8 K/ldapSource)                                                                         |                            |                |  |

De configuratie is voltooid. We kunnen nu een volledige sync uitvoeren.

#### Verifiëren

#### Stap 1. Verzend POST voor IP-camera's vanuit API en controleer gebeurtenissen

| POST 🔻 | https://10.106.80.30:7445/api/v1/ldapSyncs | Send | • |
|--------|--------------------------------------------|------|---|
|--------|--------------------------------------------|------|---|

## Stap 2. Controleer in de logbestanden van de gebeurtenis als de sync's is voltooid.

| 10:50:41.225 | Info | 10.65.86.71: API user "admin" created new LDAP sync operation c02dbb2b-c63e-4bb8-a39f-bbee2cd9611f |
|--------------|------|----------------------------------------------------------------------------------------------------|
| 10:50:41.225 | Info | LDAP sync operation starting                                                                       |
| 10:50:41.269 | Info | LDAP sync operation: finalising                                                                    |
| 10:50:41.650 | Info | LDAP sync operation c02dbb2b-c63e-4bb8-a39f-bbee2cd9611f complete                                  |
| 10:50:55.705 | Info | 10.65.86.71: web user "admin" logged in                                                            |
| 10:50:55.705 | Info | web session 1 now in use for user "admin"                                                          |
| 10:53:04.331 | Info | 1103 log messages cleared by "admin"                                                               |
| 10:53:07.569 | Info | 10.65.86.71: web user "admin" created new LDAP sync operation 50c7034c-9aa7-4e81-a304-4113734ffc11 |
| 10:53:07.570 | Info | LDAP sync operation starting                                                                       |
| 10:53:07.594 | Info | LDAP sync operation: finalising                                                                    |
| 10:53:07.943 | Info | LDAP sync operation complete                                                                       |

#### Stap 3. Controleer dat de gebruikers zijn gesynchroniseerd vanaf de taakbron.

Users Submit Query Filter Gogi gogi@s.com gogi@s.com Sai acano iacano@s.com Saiacano@s.com gogo@federation.com gogo@federation.com go go ivrman ivrman@s.com ivrman@s.com joey@s.com joey@s.com joey prashant prkapur@s.com prkapur@s.com sai1acano@federation.com sai1acano@federation.com sai1 acano sankar v sankar@s.com shakur 2pac 2pac@s.com 2pac@s.com user1@acanolab3.com user1 user1@s.com user2 2 user2@s.com user2@s.com

#### Problemen oplossen

Controleer of de API parameters en LDAP kenmerken nauwkeurig zijn.

Het nemen van pakket opnamen van Call Bridge helpt bij het isoleren van connectiviteitsproblemen met LDAP.